### راهنمای استفاده از پروکسی

#### (جهت دسترسی به منابع دیجیتال از، خارج از دانشگاه)

تنظیمات پروکسی در مرورگرهای مختلف این امکان را به ما میدهد که با تعیین یک سرور پروکسی بر روی مرورگر خود و اتصال مرورگر به پروکسی، از آن سرور به عنوان سرویس دهنده استفاده نمایم. در ادامه به شرح تنظیم پروکسی در انواع مرورگر میپردازیم.

دقت فرمائید در صورت عدم نیاز به پروکسی و استفاده معمول از اینترنت حتماً تنظیمات در حالت پیش فرض قرار بگیرد.

### مرورگر فایرفاکس(Firefox):

کنېد.

Firefox> Tools> Option> Advanced> Network> Settings> Manual proxy configuration

۱ مرورگر فایرفاکس را باز کنید و با کلیلک بر روی دکمه نارنجی رنگ Firefox کلیلک کنید سپس از زیر منو گزینه

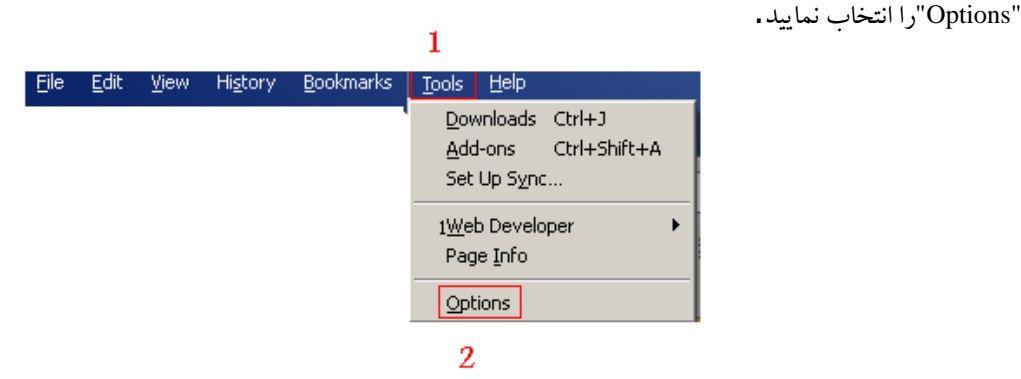

۲- به قسمت Advanced رجوع کنید و به سربرگ "Network" را انتخاب کنید. سپس بر روی گزینه "Settings" کلیک

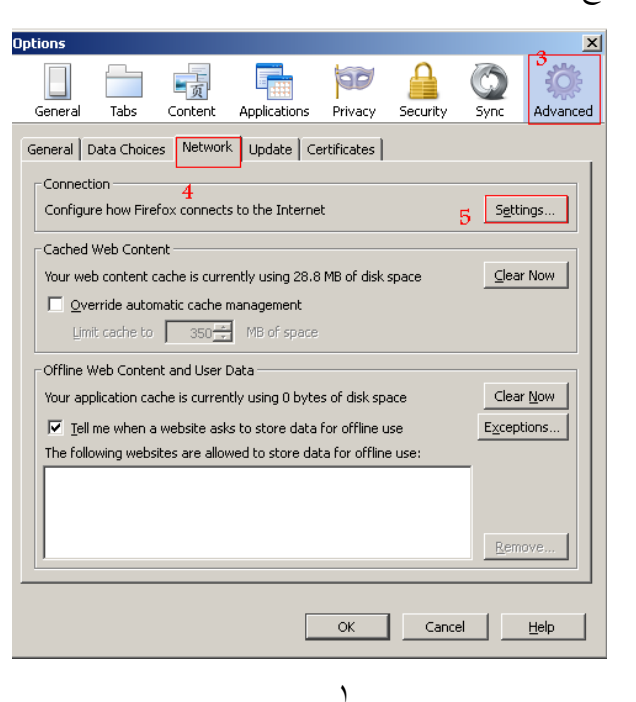

۳- گزینه "Manual proxy configuration" را مطابق شکل زیر، انتخاب و در قسمت آدرس، "Mofidu.ac.ir" و در قسمت
 پورت، "8080" را وارد می کنیم. و در نهایت OK را کلیک می کنیم.

| Connection Settings       |                                       |                |                  | ×   |                                              |
|---------------------------|---------------------------------------|----------------|------------------|-----|----------------------------------------------|
| Configure Proxies to      | Access the Internet                   |                |                  | ,   |                                              |
| O No proxy                |                                       |                |                  |     |                                              |
| C Auto-detect pro         | xy settings for this net <u>w</u> ork |                |                  |     |                                              |
| O Use system pro:         | xy settings 6                         | 5              |                  |     |                                              |
| Manual proxy co           | onfiguration:                         |                |                  |     | پورت و آدرین پرو کنی رامطابق هکل وارد نمایند |
| HTTP Pro <u>x</u> y:      | proxy.mofidu.ac.ir                    | Port:          | (8080)÷          |     | _                                            |
|                           | Use this proxy server for a           | II protocols   | ;                |     |                                              |
| SSL Proxy;                | proxy.mofidu.ac.ir                    | P <u>o</u> rt: | 8080             |     |                                              |
| ETP Proxy:                | proxy.mofidu.ac.ir                    | Po <u>r</u> t: | 8080             |     |                                              |
| SO <u>C</u> KS Host;      | proxy.mofidu.ac.ir                    | Por <u>t</u> : | 8080 -           |     |                                              |
|                           | C SOCKS V4 C SOCKS V5                 | 🗌 🗆 Rei        | note <u>D</u> NS |     |                                              |
| <u>N</u> o Proxy for:     |                                       |                |                  |     |                                              |
| localhost, 127.           | 0.0.1                                 |                |                  |     |                                              |
|                           |                                       |                |                  |     |                                              |
| Example: .mozil           | la.org, .net.nz, 192.168.1.0/24       |                |                  |     |                                              |
| C <u>A</u> utomatic proxy | y configuration URL:                  |                |                  |     |                                              |
|                           |                                       |                | Reload           |     |                                              |
|                           |                                       |                |                  | _   |                                              |
| Do not prompt ro          | r authentijcation ir password is sa   | 1veu           |                  |     |                                              |
|                           | ОК Са                                 | ancel          | Help             | 1   |                                              |
|                           |                                       |                |                  | . 1 |                                              |

مرورگر کروم(Chrome):

Settings> Show Advanced Setting> Change proxy settings> Connections> Lan Settings>Proxy Server

|             | كنيم.      | ات را باز می | بنجره تنظيم |
|-------------|------------|--------------|-------------|
|             |            | *            | ● Ξ         |
| New tab     |            | (            | Ctrl+T      |
| New window  | v          | 0            | Etrl+N      |
| New incogn  | ito window | Ctrl+Sl      | nift+N      |
| History     |            | (            | Etrl+H      |
| Downloads   |            |              | Ctrl+J      |
| Recent Tab  | s          |              | ►           |
| Bookmarks   |            |              | F           |
| Zoom        | - 10       | 0% +         | 23          |
| Print       |            | (            | Ctrl+P      |
| Save page a | as         | (            | Ctrl+S      |
| Find        |            | (            | Ctrl+F      |
| More tools  |            |              | F           |
| Edit        | Cut        | Сору         | Paste       |
| Settings    |            |              |             |
| About Goog  | jle Chrome |              |             |
| Help        |            |              | F           |
| E×it        |            | Ctrl+Sł      | nift+Q      |

| rome                                                  | Settings                                                                                                    |
|-------------------------------------------------------|----------------------------------------------------------------------------------------------------|
| tory                                                  | Show Home button                                                                                                    |
| ensions                                               | Always show the bookmarks bar                                                                                                    |
| tinas                                                 | Search                                                                                                    |
| . drigo                                               | Set which search engine is used when searching from the omnibox.                                                                                               |
| tur                                                   | Google  Manage search engines                                                                                                    |
|                                                       | Enable "Ok Google" to start a voice search Learn more                                                                                                    |
|                                                       | Say "Ok Google" in a new tab and google.com                                                                                                    |
|                                                       | People                                                                                                    |
|                                                       | Person 1 (current)                                                                                                    |
|                                                       | 5(                                                                                                    |
|                                                       | Enable Guest browsing                                                                                                    |
|                                                       | Let anyone add a person to Chrome                                                                                                    |
|                                                       | Add person         Edit         Remove         Import bookmarks and settings                                                                                   |
|                                                       | Default browser                                                                                                    |
|                                                       | Make Google Chrome the default browser                                                                                                    |
|                                                       | Google Chrome is not currently your default browser.                                                                                                    |
|                                                       | Show advanced settings                                                                                                    |
|                                                       |                                                                                                    |
|                                                       | از قسمت "Network" كليد "Change proxy setting" را انتخاب ميكنيم.                                                                                                |
| Settings                                              |                                                                                                    |
| oottii igo                                            | to save your web passwords. Manage passwords                                                                                                    |
|                                                       | ent                                                                                                    |
| Web cont                                              |                                                                                                    |
| Web cont<br>Font size                                 | e: Medium   Customize fonts                                                                                                    |
| Web cont<br>Font sizi<br>Page zo                      | e: Medium  Customize fonts om: 100%                                                                                                    |
| Web cont<br>Font size<br>Page zo<br>Network           | e: Medium  Customize fonts om: 100%                                                                                                    |
| Web cont<br>Font size<br>Page zo<br>Network           | e: Medium  Customize fonts om: 100%                                                                                                    |
| Web cont<br>Font size<br>Page zo<br>Network<br>Google | e: Medium Customize fonts om: 100%  Chrome is using your computer's system proxy settings to connect to the network.                                           |
| Web cont<br>Font size<br>Page zo<br>Network<br>Google | e: Medium Customize fonts<br>om: 100% Customize fonts<br>Chrome is using your computer's system proxy settings to connect to the network.<br>je proxy settings |

|                                                                                                    | ب می کنیم.                | LA" را انتخا | N setting" | در پنجره باز شده | > |
|----------------------------------------------------------------------------------------------------|---------------------------|--------------|------------|------------------|---|
| ternet Properties                                                                                                  | ę                         |              | ? ×        |                  |   |
| General Security Privacy Content                                                                                   | Connections               | Programs A   | Advanced   |                  |   |
| To set up an Internet conne<br>Setup.                                                                              | ection, click             | Setup        |            |                  |   |
| Dial-up and Virtual Private Network s                                                                              | ettings                   |              |            |                  |   |
|                                                                                                    |                           | Add          |            |                  |   |
|                                                                                                    |                           | Remove       | в          |                  |   |
|                                                                                                    |                           | Setting      | 15         |                  |   |
| Choose Settings if you need to conf<br>server for a connection.                                                    | igure a proxy             | ent          |            |                  |   |
| C Always dial my default connecti                                                                                  | on                        | ent          |            |                  |   |
| Current None                                                                                                    |                           | Set defa     | ault       |                  |   |
| Local Area Network (LAN) settings –<br>LAN Settings do not apply to dial-uj<br>Choose Settings above for dial-up : | connections.<br>settings. | LAN setti    | ings       |                  |   |
|                                                                                                    | ж са                      | ancel        | Apply      |                  |   |

در صورتی که هیچ یک از گزینه ها انتخاب نشده باشد سیستم ما از هیچ پروکسی استفاده نمی کند(حالت پیش فرض).
 در صورت نیاز به تعریف پروکسی، قسمت " Use PROXY SERVER for your LAN" را از قسمت "Proxy server" را از قسمت " Use PROXY SERVER for your LAN" را کلیک
 انتخاب و در قسمت آدرس، "Mofidu.ac.ir" و در قسمت پورت، "8080" را وارد می کنیم. و در نهایت OK را کلیک
 می کنیم.

| Automatic configura  | tion<br>ition may overrid         | e manual settings               | . To ensure the   |    |             |                         |
|----------------------|-----------------------------------|---------------------------------|-------------------|----|-------------|-------------------------|
| use of manual settir | ngs, disable auto                 | matic configuratio              | n.                |    |             |                         |
| 🔲 Automatically de   | etect settings                    |                                 |                   |    |             |                         |
| 🔲 Use automatic d    | onfiguration scrip                | ot                              |                   |    |             |                         |
| 💡 Address 🔽          |                                   |                                 |                   |    |             |                         |
| Proxy server         |                                   |                                 |                   | 1. | , وارد تماہ | درس و پورت را مطابق شکا |
| Use a proxy ser      | ver for vour LAN                  | (These settings (               | will not apply to |    |             |                         |
| 🖆 dial-up or VPN c   | onnections).                      | ` `                             |                   |    |             |                         |
|                      |                                   |                                 | 1                 | IN |             |                         |
| Address: pro         | xy.mofidu.ac                      | Port: 8080                      | Advanced          |    |             |                         |
| Address: pro         | xy.mofidu.ac<br>y server for loca | Port: 8080<br>I addresses       | Advanced          |    |             |                         |
| Address: pro         | xy.mofidu.ac<br>y server for loca | Port: 8080<br>I addresses       | Advanced          |    |             |                         |
| Address: pro         | xy.mofidu.ac<br>y server for loca | Port: 8080<br>I addresses<br>OK | Advanced          |    |             |                         |

## مرور گر اپرا (Opera):

### Menu> Settings> Change Proxy Setting > Connection> Lan Setting> Proxy servers

۱- مرور گر را باز کنید و سپس بر روی دکمه Opera در بالا و سمت چپ کلیک کنید. از منوی باز شده گزینه "settings"
 را انتخاب کنید.

| •                                                                               | Opera                                                                                                 |                                           |
|---------------------------------------------------------------------------------|----------------------------------------------------------------------------------------------------|-------------------------------------------|
| 1                                                                               | New tab                                                                                               | Ctrl+T                                    |
| 1                                                                               | New window                                                                                            | Ctrl+N                                    |
|                                                                                 | New private window                                                                                    | Ctrl+Shift+N                              |
|                                                                                 | Recently closed                                                                                       | •                                         |
|                                                                                 | Page                                                                                                  | •                                         |
|                                                                                 | Zoom                                                                                                  | < 100% > 🛟                                |
|                                                                                 | Print                                                                                                 | Ctrl+P                                    |
|                                                                                 | Speed Dial                                                                                            |                                           |
| V                                                                               | Stash                                                                                                 |                                           |
| 0                                                                               | Discover                                                                                              |                                           |
|                                                                                 |                                                                                                    |                                           |
| ٩                                                                               | Downloads                                                                                             | Ctrl+J                                    |
| ()<br>()                                                                        | Downloads<br>History <del>y</del>                                                                     | Ctrl+J<br>Ctrl+H                          |
| ۍ<br>۲                                                                          | Downloads<br>History <del>y</del><br>Settings                                                         | Ctrl+J<br>Ctrl+H<br>Alt+P                 |
| ()<br>()<br>()<br>()<br>()<br>()<br>()<br>()<br>()<br>()<br>()<br>()<br>()<br>( | Downloads<br>History Y<br>Settings<br>Themes                                                          | Ctrl+J<br>Ctrl+H<br>Alt+P                 |
| ()<br>()<br>()<br>()<br>()<br>()<br>()<br>()<br>()<br>()<br>()<br>()<br>()<br>( | Downloads<br>History ¥<br>Settings<br>Themes<br>Extensions                                            | Ctrl+J<br>Ctrl+H<br>Alt+P<br>Ctrl+Shift+E |
| ن<br>ال<br>ال<br>ال<br>ال<br>ال                                                 | Downloads<br>History ¥<br>Settings<br>Themes<br>Extensions<br>Get extensions                          | Ctrl+J<br>Ctrl+H<br>Alt+P<br>Ctrl+Shift+E |
|                                                                                 | Downloads History Settings Themes Extensions Get extensions Off-Road mode                             | Ctrl+J<br>Ctrl+H<br>Alt+P<br>Ctrl+Shift+E |
|                                                                                 | Downloads History Settings Themes Extensions Get extensions Off-Road mode More tools                  | Ctrl+J<br>Ctrl+H<br>Alt+P<br>Ctrl+Shift+E |
|                                                                                 | Downloads History Settings Themes Extensions Get extensions Off-Road mode More tools Help             | Ctrl+J<br>Ctrl+H<br>Alt+P<br>Ctrl+Shift+E |
|                                                                                 | Downloads History Settings Themes Extensions Get extensions Off-Road mode More tools Help About Opera | Ctrl+J<br>Ctrl+H<br>Alt+P<br>Ctrl+Shift+E |

| Languages                                                                                                    |  |
|----------------------------------------------------------------------------------------------------|--|
| Select user interface language                                                                                                    |  |
| English (United States)                                                                                                    |  |
| Change the default spell check dictionary or add new dictionaries                                                                                      |  |
| Dictionaries                                                                                                    |  |
| Specify your preferred languages for webpages                                                                                                    |  |
| Preferred languages                                                                                                    |  |
| <ul> <li>Enable mouse gestures Learn more</li> <li>Enable rocker gestures Learn more</li> <li>Enable advanced keyboard shortcuts Learn more</li> </ul> |  |
| User interface                                                                                                    |  |
| Show the bookmarks bar                                                                                                    |  |
|                                                                                                    |  |

۳- بعد از باز شدن پنجره جدید به سربرگ "Connections" بروید و دکمه "LAN settings" را انتخاب کنید

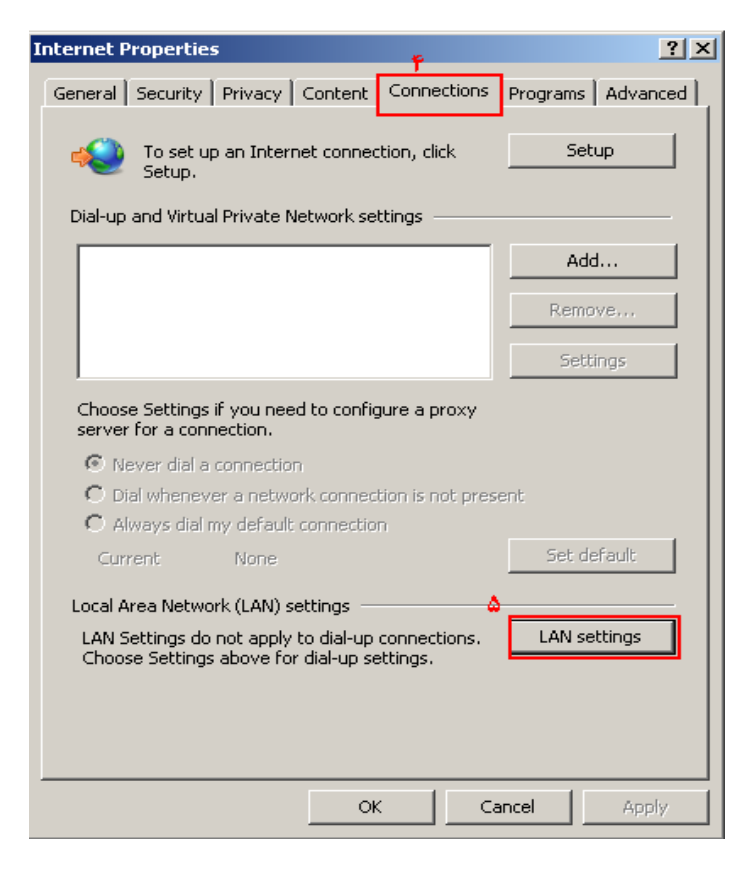

۴- در صورت نیاز به تعریف پروکسی، قسمت " Use PROXY SERVER for your LAN " را از قسمت " proxy server "
 ۱۰ در صورت نیاز به تعریف پروکسی، قسمت " Mofidu.ac.ir " در صورت نیاز به تعریف یا OK در نهایت OK دا کلیک

مي کنيم.

| Local Area Network (LAN) Settings                                                                                                    |                                                                                       |
|----------------------------------------------------------------------------------------------------|---------------------------------------------------------------------------------------|
| Automatic configuration         Automatic configuration may override manual settings. To ensure the use of manual settings, disable automatic configuration.         Automatically detect settings         Use automatic configuration script         Address |                                                                                       |
| Proxy server<br>Use a proxy server for your LAN (These settings will not apply to<br>dial-up or VPN connections).<br>Address: proxy.mofidu.ac Port: 8080 Advanced<br>☑ Bypass proxy server for local addresses                                                | پورٹ و آدر س پروکسی را مطلوق شکل وار د گملیند<br>ــــــــــــــــــــــــــــــــــــ |
| OK Cancel                                                                                                    |                                                                                       |

# مرور گر اینترنت اکسپلورر (Internet Explorer)

Tools> Internet Option> Connections> Lan Settings> Use a proxy server for your LAN...

|                | ا Internet" را منوی "Tools" انتخاب کنیا | - گزینه "Options |
|----------------|-----------------------------------------|------------------|
| 👌 <del>-</del> | 🔊 🔹 🖶 🔹 Page 🔹 Safety 🕶                 | Tools 🕶 🕜        |
|                | 🞦 Reopen Last Browsing Session          | 1                |
|                | 🛃 Manage Add-ons                        |                  |
|                | 😪 Work Offline                          |                  |
|                | 🗟 Compatibility View                    |                  |
|                | Compatibility View Settings             |                  |
|                | 🛃 Full Screen                           | F11              |
|                | Toolbars                                | •                |
|                | Explorer Bars                           | •                |
|                | ↔ Developer Tools                       | F12              |
|                | Suggested Sites                         |                  |
|                | 🛃 Internet Options                      |                  |

۲- بعد از باز شدن پنجره جدید به سربرگ "Connections" بروید و دکمه "LAN settings" را انتخاب کنید

| Internet Options                                                                                                    | <u>?</u> ×        |
|----------------------------------------------------------------------------------------------------|-------------------|
| General Security Privacy Content Connections                                                                                                   | Programs Advanced |
| To set up an Internet connection, click<br>Setup.                                                                                              | Setup             |
| Dial-up and Virtual Private Network settings                                                                                                   |                   |
|                                                                                                    | Add               |
|                                                                                                    | Remove            |
|                                                                                                    | Settings          |
| Server for a connection.     Never dial a connection     Dial whenever a network connection is not press     Always dial my default connection | ent               |
| Current None                                                                                                    | Set default       |
| Local Area Network (LAN) settings                                                                                                    | ۴                 |
| LAN Settings do not apply to dial-up connections.<br>Choose Settings above for dial-up settings.                                               | LAN settings      |
| ОК Са                                                                                                    | ncel Apply        |
|                                                                                                    |                   |

"- در صورت نیاز به تعریف پروکسی، قسمت " use PROXY SERVER for your LAN" را از قسمت "proxy server" انتخاب و در قسمت "OK را کلیک انتخاب و در قسمت آدرس ، "OK را کلیک Mofidu.ac.ir" می کنیم. و در نهایت OK را کلیک می کنیم.

| Automatic configuration Automatic configuration may override manual settings. To ensure the use of manual settings, disable automatic configuration.     |                                               |
|----------------------------------------------------------------------------------------------------|-----------------------------------------------|
| <u>Automatically detect settings</u> Use automatic configuration <u>script</u> Add <u>r</u> ess                                                          |                                               |
| Proxy server Use a proxy server for your LAN (These settings will not apply to dial-up or VPN connections). Address: proxy.mofidu.ac Port: 8080 Advanced | ډور ټو آدر س ډروکسی را مطابق شکل وار د کماييد |
| Bypass proxy server for local addresses      OK Cancel                                                                                                   | <b>F</b>                                      |

مرکز ارتباطات و تکنولوژی اطلاعات

دانشگاه مفید

بهار ۹۴